# **Digital Machine**

## NEXEED

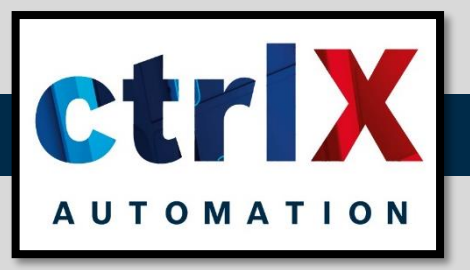

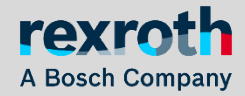

Raul Cruz-Oliver - October 23 - Buttikon CH

## **Showcase instructions for Buttikon Showroom**

- **1.** Activate the Operator Mode in HMI. (Not always necessary)
- 2. Clean the possible errors in HMI.
- 3. Start the control in HMI. (Control ON)
- 4. Proceed with a Homing in HMI.
- 5. Proceed with the automatic Demo Sequence in HMI.

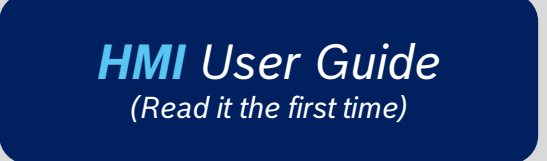

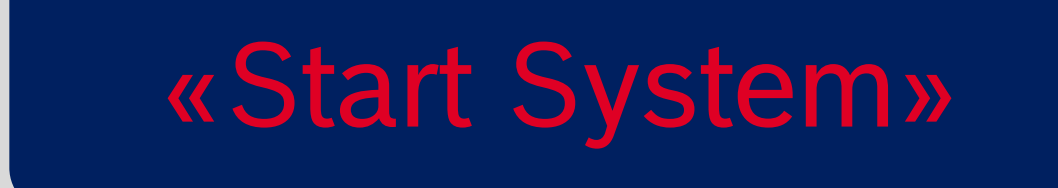

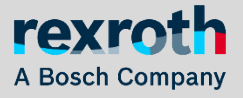

## HMI User Guide Activate Operator mode (not always neccesary)

| Login     Status     Functions     M | Machine 5 Simulation Co                                                     | ommunication error (waiting for OutImm.Alive=2).<br>onfiguration activated? | 3D Simulation running? 3D Simulation restarted | ? OPC UA server active? $ ightarrow$ |  |      |                                  |                                   |
|--------------------------------------|-----------------------------------------------------------------------------|-----------------------------------------------------------------------------|------------------------------------------------|--------------------------------------|--|------|----------------------------------|-----------------------------------|
| Station Station number               | Type number                                                                 |                                                                             |                                                |                                      |  |      | No shift model defined!          | Overruns in<br>the last 0 minutes |
|                                      | Disruptions                                                                 | Part Counter                                                                | Cycle Time No license 📈                        |                                      |  | ב מו | 67                               |                                   |
|                                      | 3 0 2                                                                       |                                                                             | Current cycle                                  |                                      |  | 620  |                                  |                                   |
|                                      | Communication error (waiting for<br>OutImm.Alive=2). 3D Simulation          | No shift model defined!                                                     | Overruns in<br>the last 0 minutes              |                                      |  |      | Waiting for operator privilege a | at                                |
|                                      | running? 3D Simulation restarted?<br>OPC 11A server active? Configuration a |                                                                             | Target cycle<br>OS                             |                                      |  |      | Module1, TransferMaster          |                                   |
|                                      | <ul> <li>387</li> <li>13</li> <li>620</li> </ul>                            |                                                                             |                                                |                                      |  |      | 1                                |                                   |
|                                      | Chatura                                                                     | Control On /Off                                                             |                                                |                                      |  |      | 4                                |                                   |
|                                      | Status                                                                      |                                                                             |                                                |                                      |  |      | Cancel                           |                                   |
|                                      | Control Fieldbus<br>① Off 깲 OK                                              | Control on                                                                  |                                                |                                      |  |      |                                  |                                   |
|                                      | Safety doors Home position                                                  | Control is on                                                               |                                                |                                      |  |      |                                  |                                   |
|                                      | Station empty<br>➡ NO                                                       | Control off                                                                 |                                                |                                      |  |      |                                  |                                   |
|                                      |                                                                             |                                                                             |                                                |                                      |  |      |                                  |                                   |
|                                      |                                                                             |                                                                             |                                                |                                      |  |      |                                  |                                   |
|                                      |                                                                             |                                                                             |                                                |                                      |  |      |                                  |                                   |
|                                      |                                                                             |                                                                             |                                                |                                      |  |      |                                  |                                   |
|                                      |                                                                             |                                                                             |                                                | 1                                    |  |      |                                  |                                   |
| <                                    |                                                                             | •                                                                           |                                                | >                                    |  |      |                                  |                                   |
|                                      |                                                                             |                                                                             |                                                |                                      |  |      |                                  |                                   |

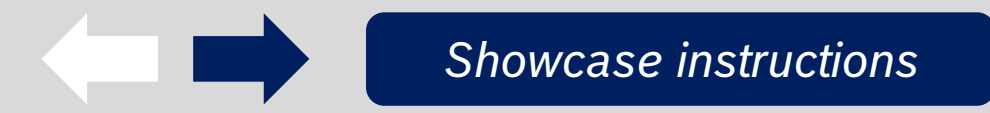

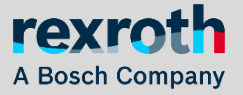

### HMI User Guide Clean errors

| Station Station number 100 | Machine Simulation C                                                                                                    | onfiguration activated?                    |                                                                               | time → O                      |
|----------------------------|----------------------------------------------------------------------------------------------------|--------------------------------------------|-------------------------------------------------------------------------------|-------------------------------|
|                            | Disruptions                                                                                                    | Part Counter                               | Cycle Time No license 🐖                                                       | L'EIM                         |
|                            | 1       5         Communication error (waiting for Outnm.Alive=2). 3D Simulation nunning? 3D Simulation restarted?         OPC IIA cerver active? Configuration a         380       13       606 | No shift model defined!                    | Overruns in<br>the last 0 minutes<br>the last 0 minutes<br>Target cycle<br>Os | Automatic<br>Manual<br>Homing |
|                            | Status                                                                                                    | Control On/Off                             |                                                                               | Change<br>over                |
|                            | Control<br>Control<br>Control<br>Safety doors<br>Closed<br>Station empty<br>➡ No                                                                                                    | Control on<br>Control is on<br>Control off |                                                                               |                               |
|                            |                                                                                                    |                                            |                                                                               |                               |
|                            |                                                                                                    |                                            |                                                                               |                               |
|                            |                                                                                                    |                                            |                                                                               |                               |
|                            |                                                                                                    | •                                          |                                                                               |                               |

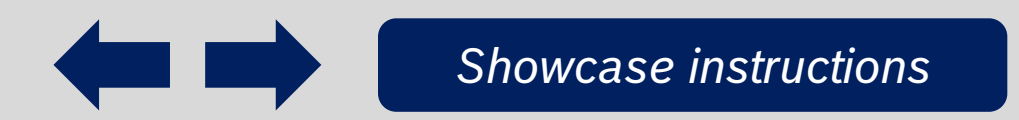

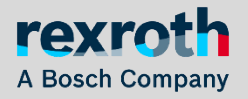

## HMI User Guide Start control

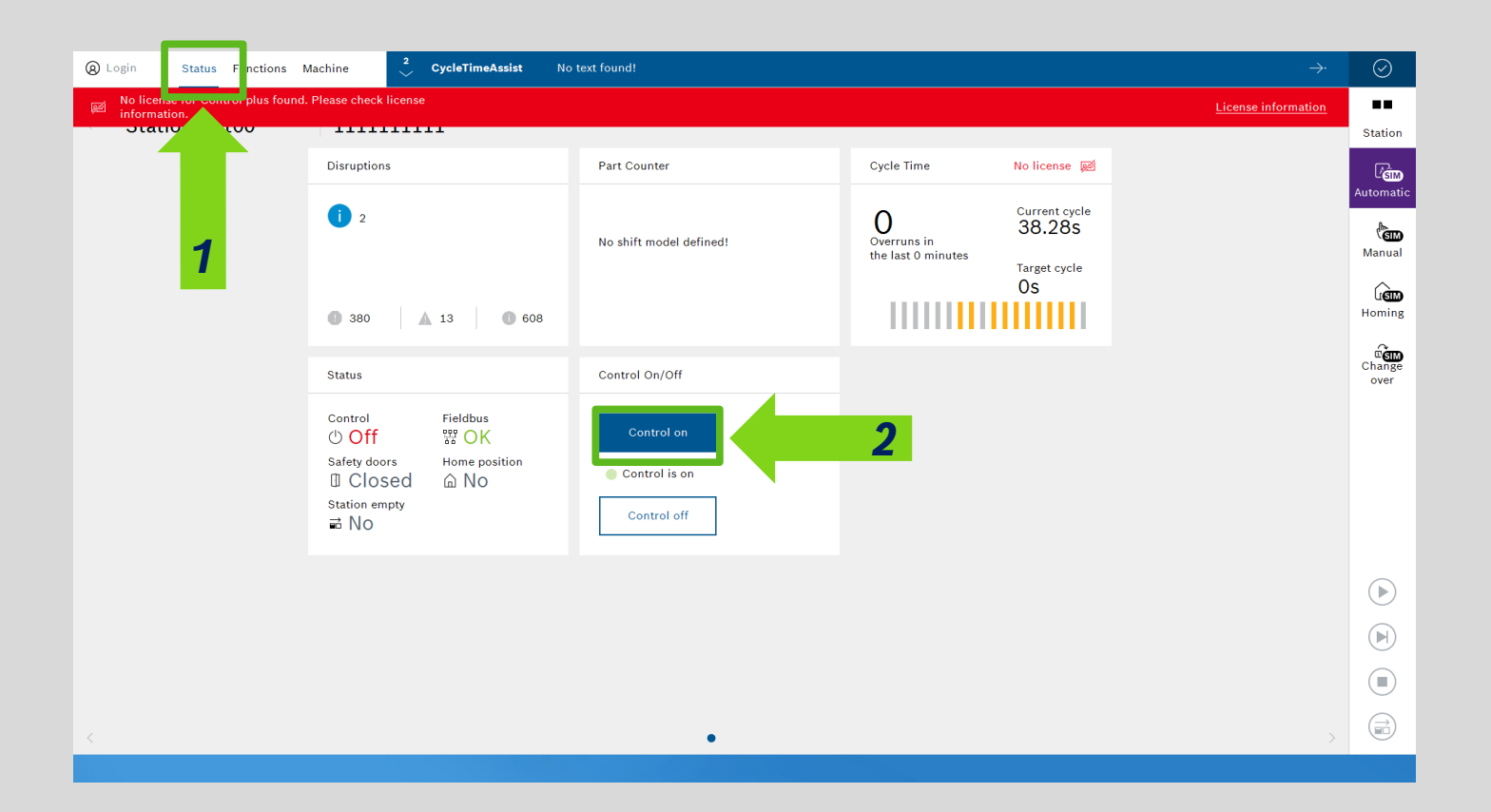

#### 1. Select «Status»

#### 2. Click «Control on»

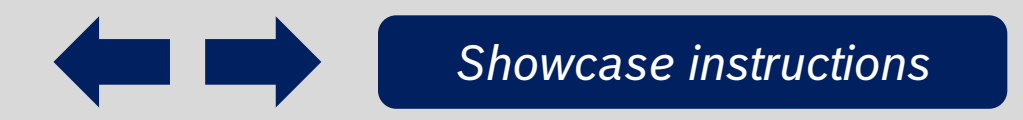

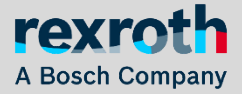

## HMI User Guide Homing

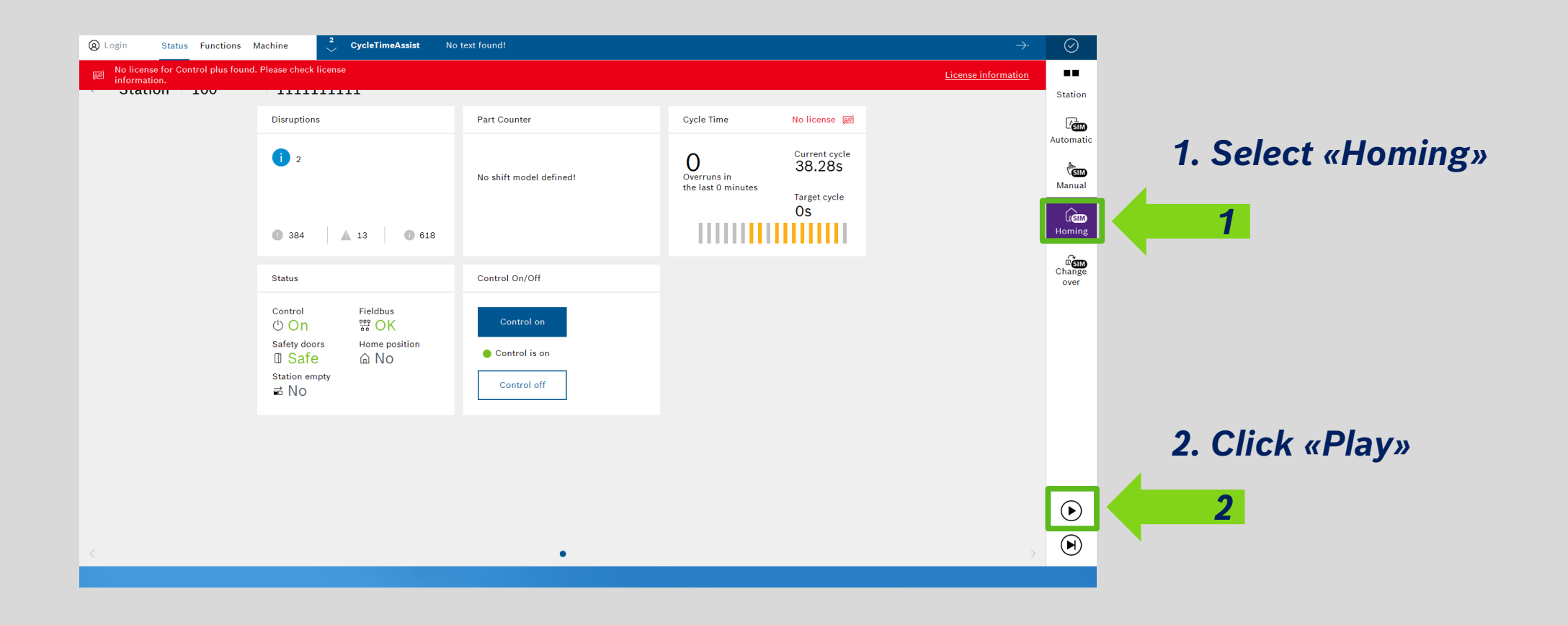

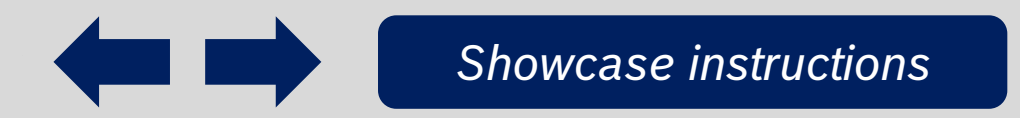

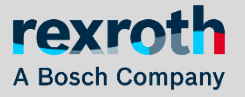

## **HMI User Guide** *Demo – Visualize the demo sequence*

Showcase instructions

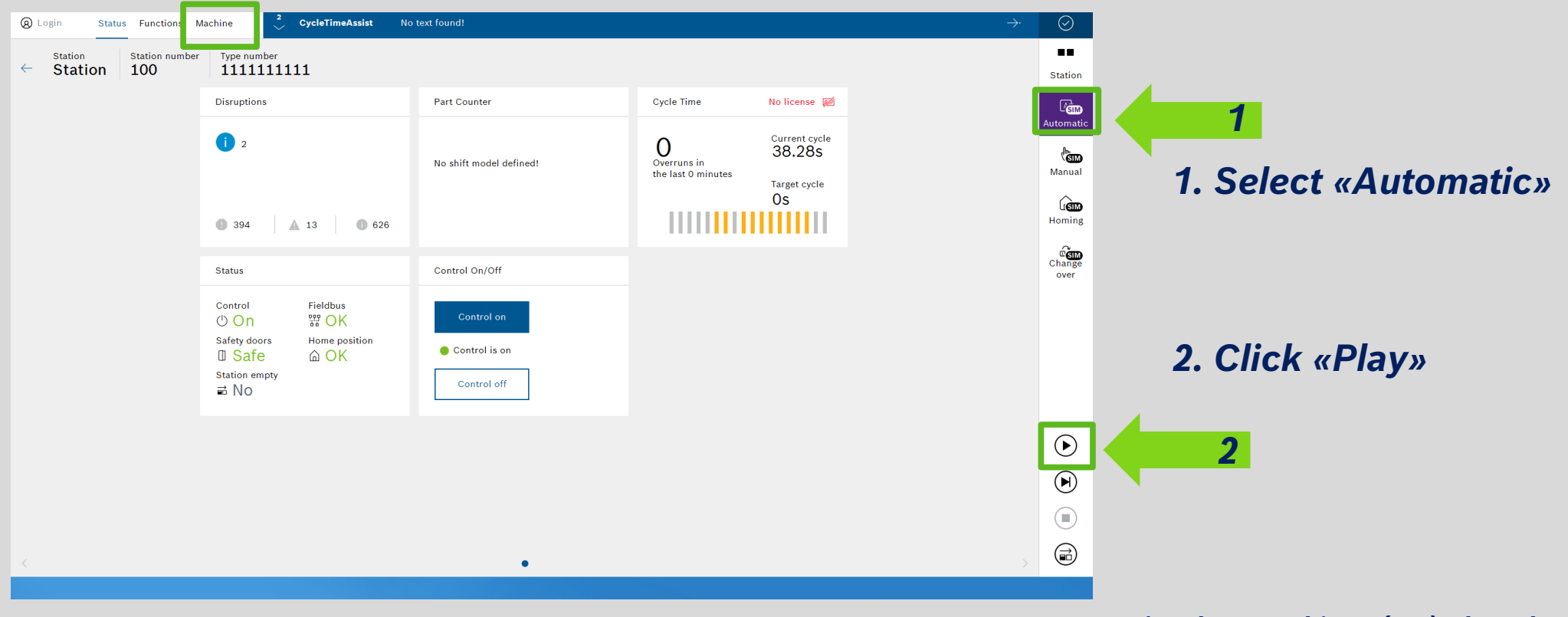

\*Under «Machine» (top), the robot parts are shown

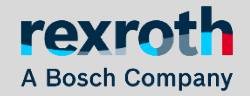

## **Digital Machine Commissioning**

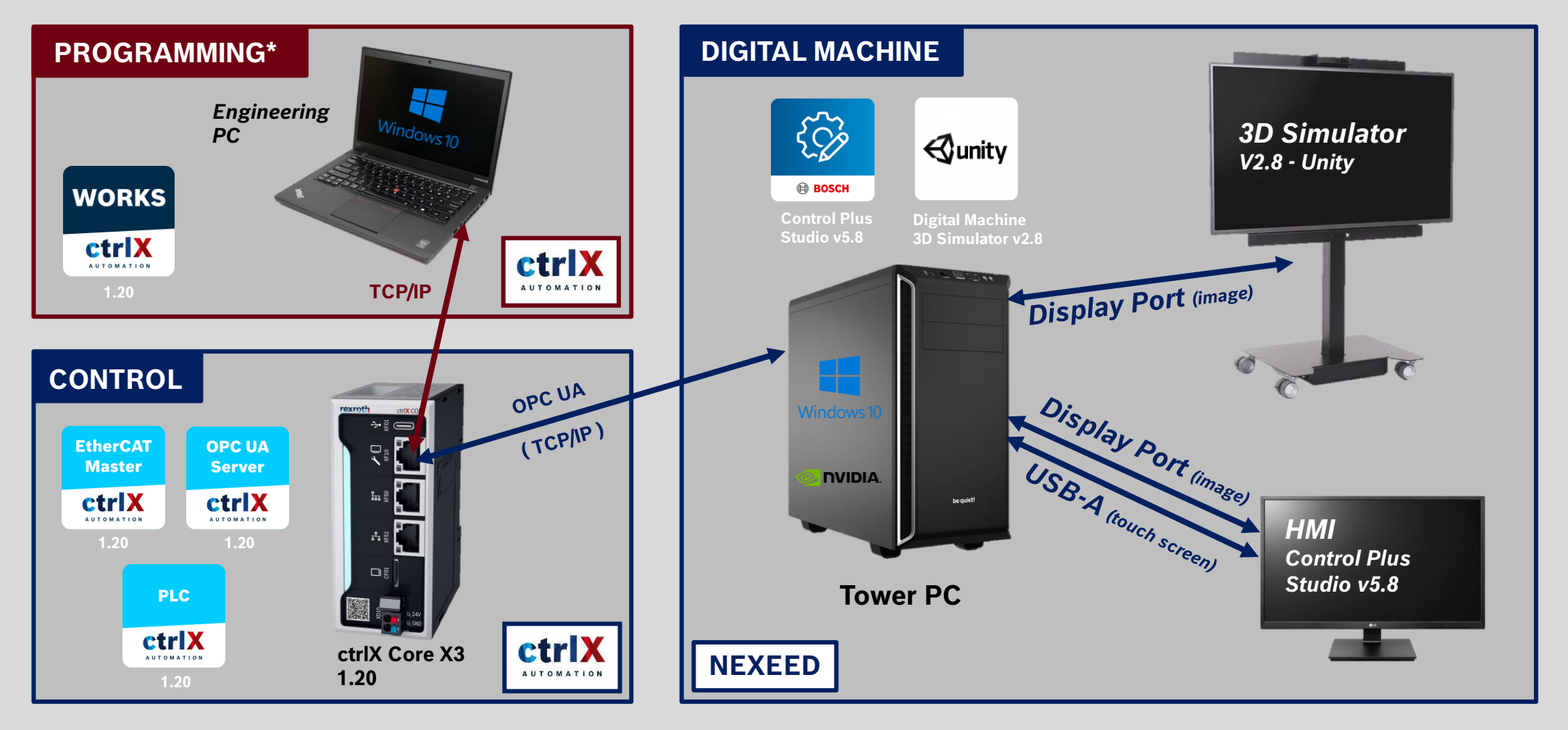

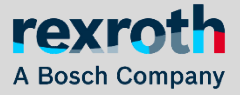

Raul Cruz-Oliver - Oktober 23 - Buttikon CH